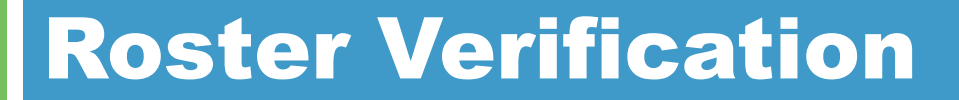

# Requesting Access for Battelle for Kids through Single Sign-On

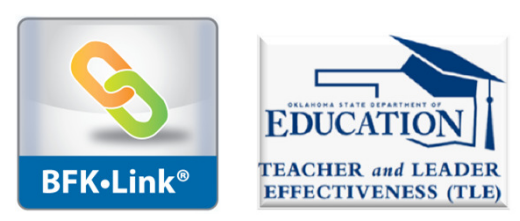

© 2012, Battelle for Kids. All Rights Reserved.

1

## **How Do I Access BFK?**

- □ Go to <u>www.ok.gov/sde/tle</u>
- Click on "Roster Verification"
- Sign-in to Roster Verification via Single Sign-On
- Click on the Battelle for Kids Link You will be directed to your BFK portal

| OKLAHO<br>State Departmen                                                                                                    | t of Education                                                                                                    | Single Sign On 2<br>Welcome Laura McGee - Sign Out |
|----------------------------------------------------------------------------------------------------|----------------------------------------------------------------------------------------------------|----------------------------------------------------|
| <ul> <li>Home / Applications</li> <li>Your Account</li> <li>About This Site</li> <li>Helpful Links</li> <li>Sign Out</li> </ul> | Home / Applications<br>Applications<br>Battelle For Kids<br>Click here to sign in to Battelle<br>Oklahoma Educator Credentialing System<br>EDU | These are your current applications                |

User ID: 49680, Username: Imlegacy

**BFK**•Lin

#### **Your Screen**

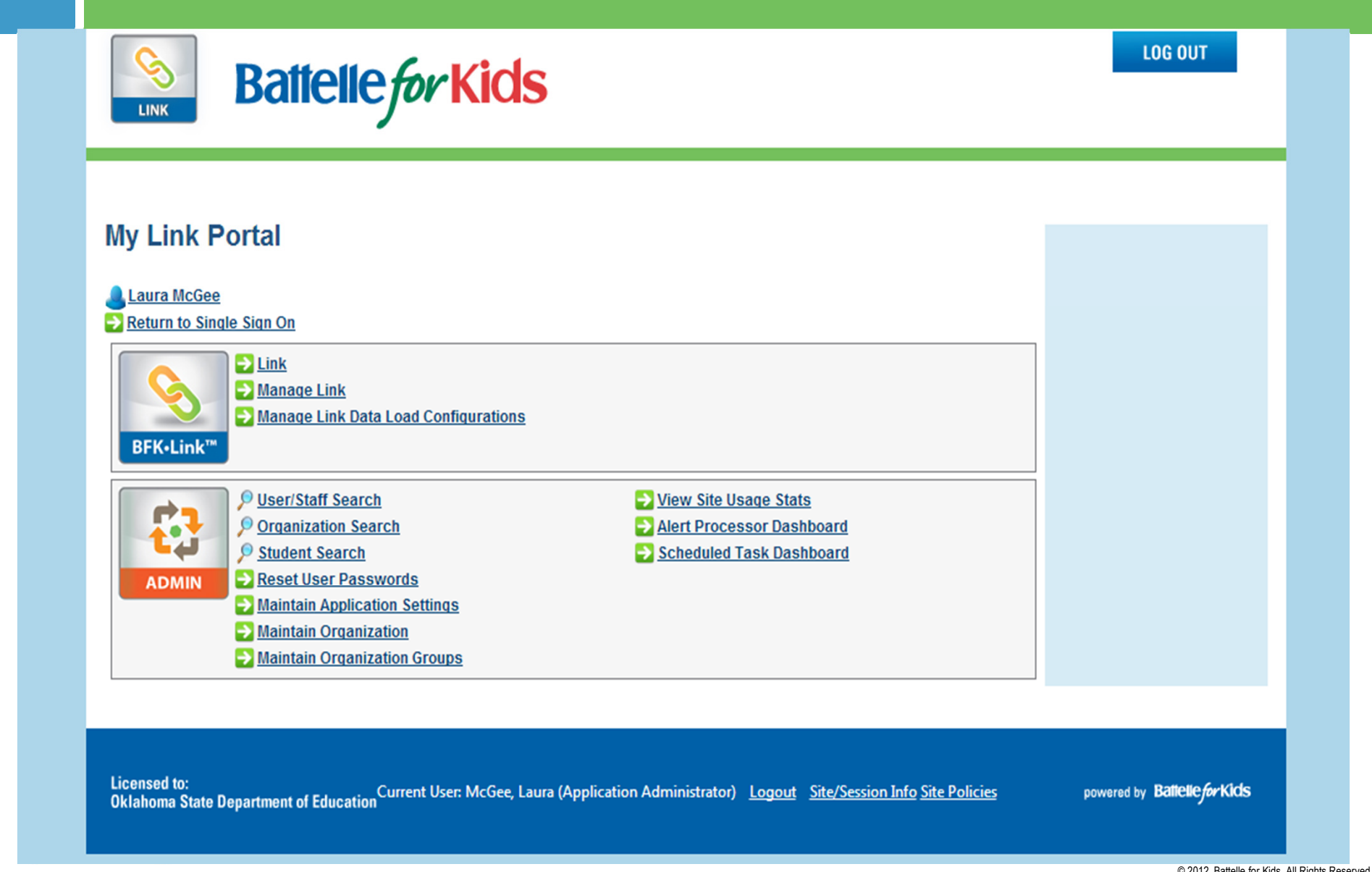

© 2012, Battelle for Kids. All Rights Reserved.

# **How Do Teachers Access BFK?**

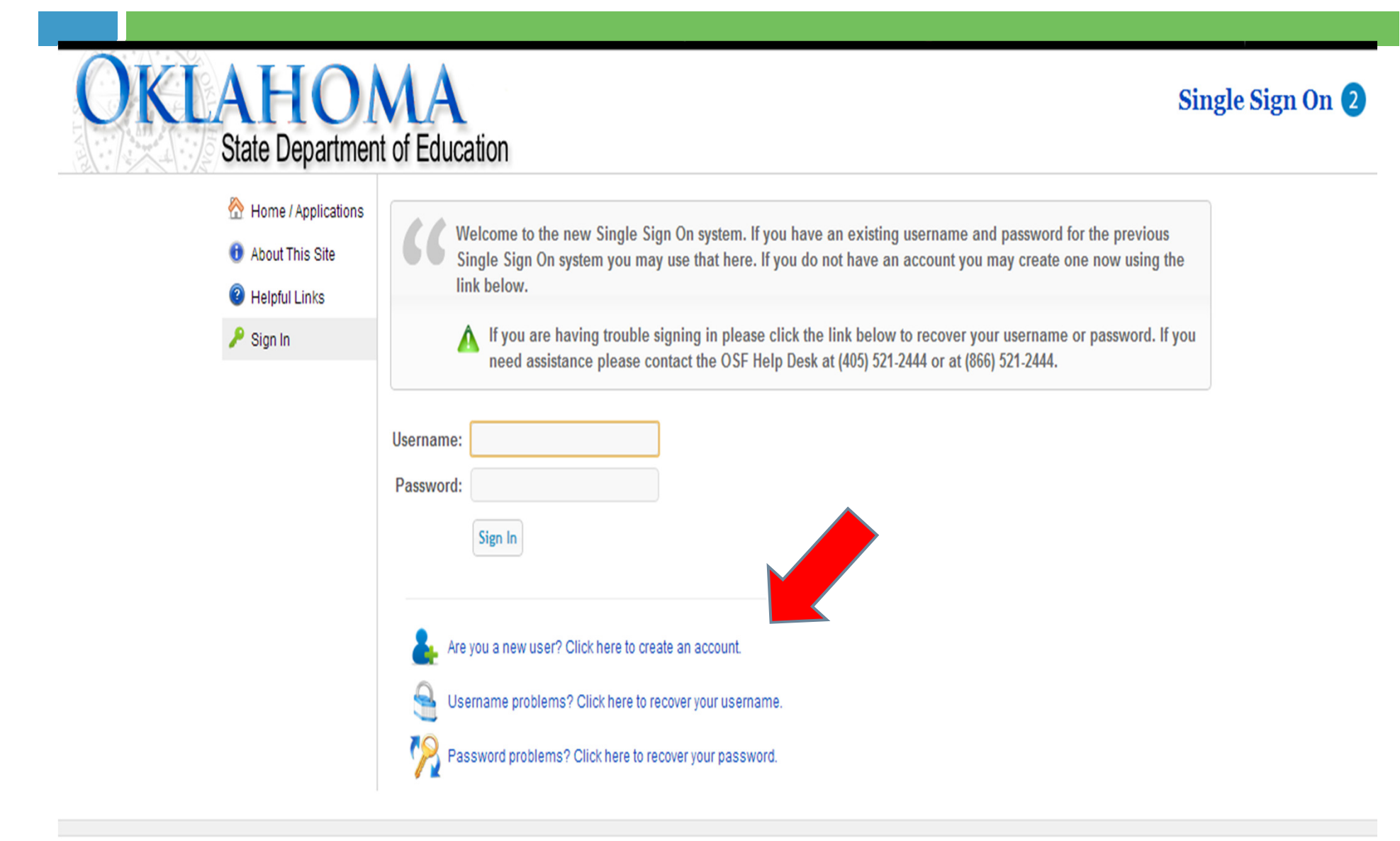

### **Teachers - "Add A District"**

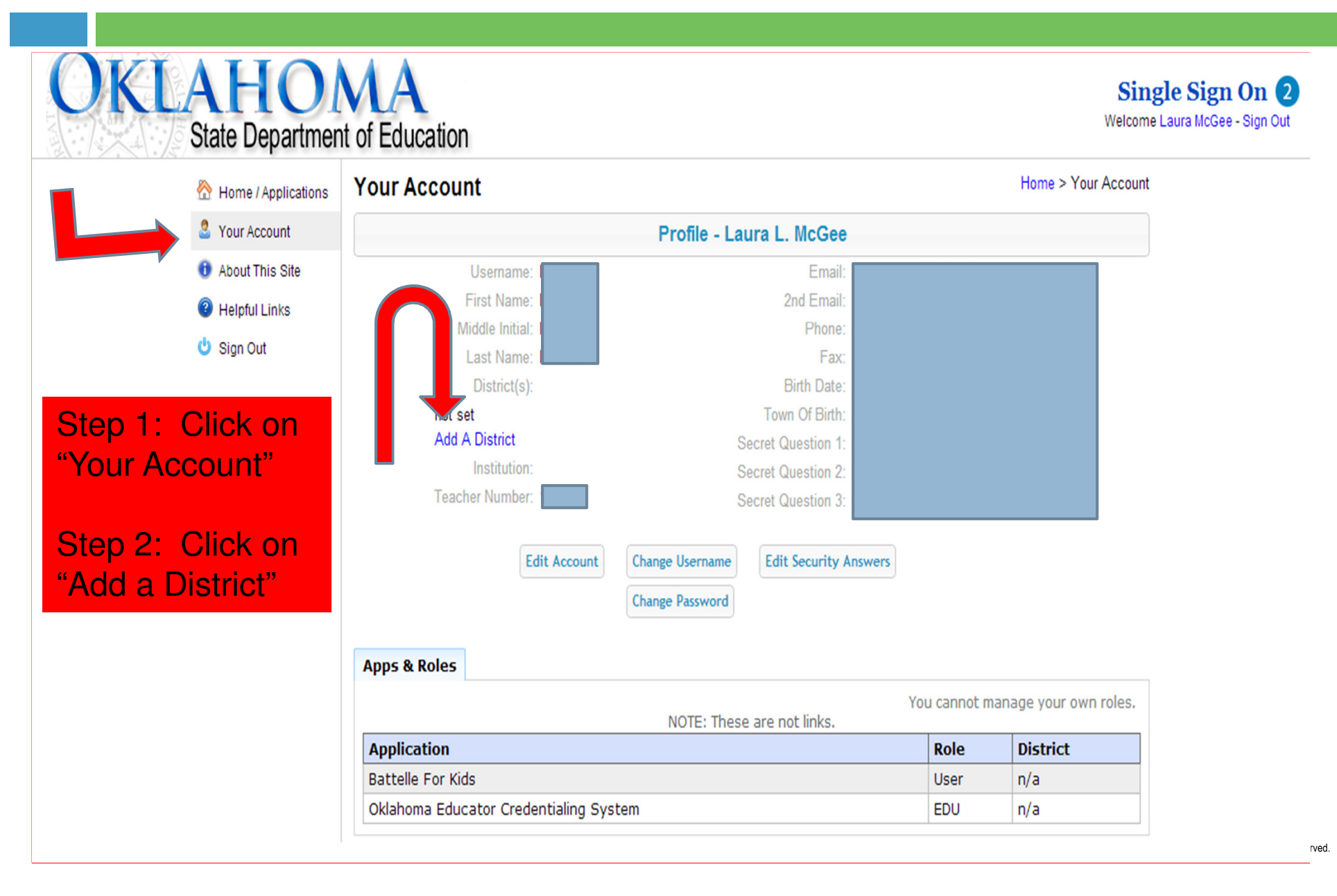

# Teachers – "Yes, Let Me Select a District"

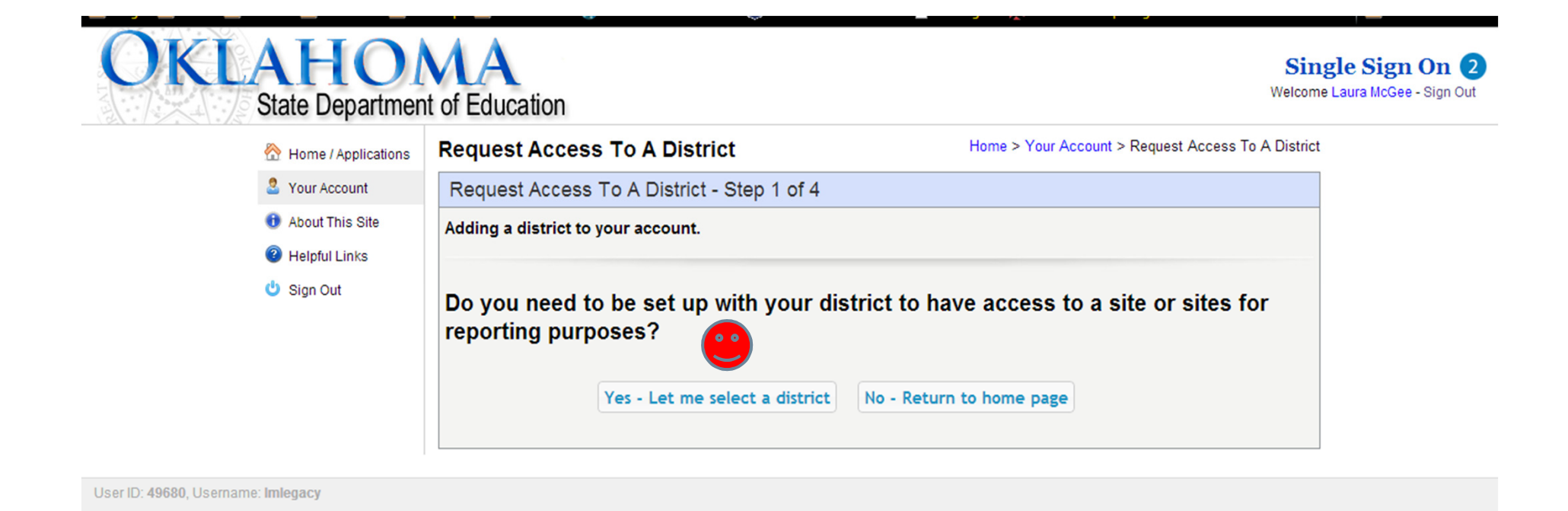

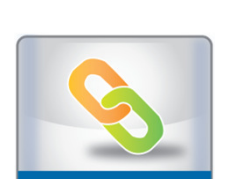

**BFK**•Link<sup>®</sup>

6

# **Choose County from Drop-Down Menu**

| 🟠 Home / Applications                                      | Request Access To A District                                                                                                    | Home > Your Account > Request Access To A District |
|------------------------------------------------------------|----------------------------------------------------------------------------------------------------|----------------------------------------------------|
| 🚨 Your Account                                             | Request Access To A District - Step 2 of 4                                                                                                    |                                                    |
| <ol> <li>About This Site</li> <li>Helpful Links</li> </ol> | Adding a district to your account.                                                                                                    |                                                    |
|                                                            | County: OKLAHOMA<br>District:   BELL<br>CAVE SPRINGS<br>COOKSON HILLS CHANN SCHOOL<br>DAHLONEGAH<br>GREASY<br>INDIAN CAPITAL, STILWELL<br>MARYETTA<br>PEAVINE<br>ROCKY MOUNTAIN<br>SKELLY<br>STILWELL<br>WATTS<br>WESTVILLE<br>ZION |                                                    |

# **Choose District from Drop-Down Menu**

| Applications R  | Request Access To A District               | Home > Your Account > Request Access To A District |
|-----------------|--------------------------------------------|----------------------------------------------------|
| Sour Account    | Request Access To A District - Step 2 of 4 |                                                    |
| About This Site | Adding a district to your account.         |                                                    |
| Helpful Links   |                                            |                                                    |
| 😃 Sign Out      | County: OKLAHOMA                           |                                                    |
|                 | District: O Alexis Rainbow Charter School  |                                                    |
|                 | © BETHANY                                  |                                                    |
|                 | BISHOP MCGUINNESS CATHOLIC HS              |                                                    |
|                 | CHILDREN'S MEMORIAL HOSPITAL               |                                                    |
|                 | CHOCTAW/NICOMA PARK                        |                                                    |
|                 | CHRIST THE KING CATHOLIC SCHL              |                                                    |
|                 | © CROOKED OAK                              |                                                    |
|                 | CROSSINGS CHRISTIAN SCHOOL                 |                                                    |
|                 | © CRUTCHO                                  |                                                    |
|                 | © DEER CREEK                               |                                                    |
|                 | CEASTERN OKLA COUNTY TECH. CTR             |                                                    |
|                 |                                            |                                                    |
|                 | FRANCIS TUTTLE                             |                                                    |
|                 | ○ HARRAH                                   |                                                    |
|                 | ◎ JONES                                    |                                                    |
|                 | © LUTHER                                   |                                                    |
|                 | © METRO TECH                               |                                                    |
|                 | MID-DEL TECHNOLOGY CENTER                  |                                                    |
|                 | MIDWEST CITY-DEL CITY                      |                                                    |
|                 | MILLWOOD                                   |                                                    |
|                 | MOUNT SAINT MARY HIGH SCHOOL               |                                                    |

#### **Answer "No" to the Prompt**

| OKL | AHO<br>State Departmen                                                       | MA<br>of Education                                                                                 | Sin<br>Welcom                                      | n <b>gle Sign On 2</b><br>ne Laura McGee - Sign Out |
|-----|------------------------------------------------------------------------------|----------------------------------------------------------------------------------------------------|----------------------------------------------------|-----------------------------------------------------|
|     | 🟠 Home / Applications                                                        | Request Access To A District                                                                       | Home > Your Account > Request Access To A District | t                                                   |
|     | 2 Your Account                                                               | Request Access To A District - Step 3 of 4                                                         |                                                    |                                                     |
|     | <ul> <li>About This Site</li> <li>Helpful Links</li> <li>Sign Out</li> </ul> | Adding a district to your account.<br>Are you the superintendent at OKLAHOMA CITY<br>© Yes<br>© No | (?<br>*                                            |                                                     |
|     |                                                                              |                                                                                                    | Cancel Previous Step Next                          |                                                     |

User ID: 49680, Username: Imlegacy

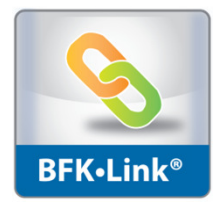

## **Access Request Will be Emailed**

| OKLAHO<br>State Department                                 | MA<br>nt of Education                         | Sin<br>Welcome                                                                        | gle Sign On 2<br>e Laura McGee - Sign Out |
|------------------------------------------------------------|-----------------------------------------------|---------------------------------------------------------------------------------------|-------------------------------------------|
| 🟠 Home / Applications                                      | Request Access To A District                  | Home > Your Account > Request Access To A District                                    |                                           |
| S Your Account                                             | Request Access To A District - Step 4 of 4    |                                                                                       |                                           |
| <ol> <li>About This Site</li> <li>Helpful Links</li> </ol> | This is a summary of your request.            |                                                                                       |                                           |
| 😃 Sign Out                                                 | District: OKLAHOMA CITY<br>Superintendent: No |                                                                                       |                                           |
|                                                            | NOTE: Your request will be emailed to the su  | perintendent and logon administrators for your district.<br>Cancel Previous Step Subm | it                                        |
|                                                            |                                               |                                                                                       |                                           |

User ID: 49680, Username: Imlegacy

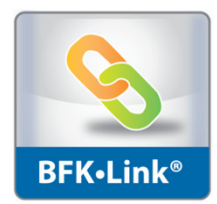

# **Once Access is Granted to Teachers**

They will be able to access BFK through Single Sign On.

 PLEASE NOTE: Tulsa PS will not be using Single Sign On to access Battelle for Kids. Tulsa PS teachers should follow their district's protocol.

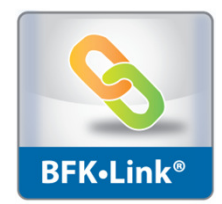